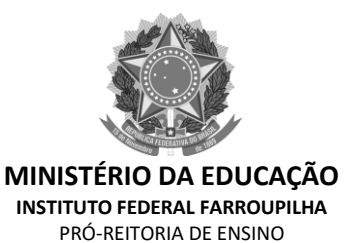

# TUTORIAL PARA SUBMISSÃO DE PROJETOS DE ENSINO E MONITORIAS

## NO MÓDULO MONITORIA DO SIGAA

- 1) Após a abertura do período de submissão pelo Edital os servidores interessados podem submeter seus projetos pelo SIGAA, através do Módulo Monitoria
- a) Docente submete o Projeto no "Portal Docente" e TAE submete o Projeto no módulo "Monitoria"

#### Docente

| 📦 Ensino 🔱 Chefia 🍦 Pesquisa 🤝 Extensão 🦂 A                               | Ações Integradas 顺 Convênios 🔝 Biblioteca 🗾 Produçã | ăo Intelectual 🛛 🕸 Ambientes Virtuais 🛛 🍓 Outros                |
|---------------------------------------------------------------------------|-----------------------------------------------------|-----------------------------------------------------------------|
| Orientação Acadêmica - Graduação<br>Orientações Pós-Graduação<br>Estágios | lizar orientações sobre o uso das principais        | Minhas Mensagens<br>Trocar Foto                                 |
| Turmas                                                                    | < II >> Todas                                       | do Docente                                                      |
| Projetos                                                                  | Projeto de Monitoria / Apoio da Qualidade do Ens    | sino 🔸 📕 Listar Meus Projetos                                   |
| Avaliação Institucional                                                   | <ul> <li>Proposta de Curso Lato Sensu</li> </ul>    | <ul> <li>Submeter Projeto</li> </ul>                            |
| Plano Individual do Docente (PID)                                         | fotal / Horário Alunos** Chat<br>CHD*               | P Consultar Projetos Submetidos                                 |
| Consultas                                                                 | •                                                   | Declarações<br>Monitores                                        |
| Solicitar Compra de Livros para a Biblioteca                              | 66 / 66 🔯 0 / 35 🗳 🖓                                | Comissão Monitoria                                              |
| Atividades de Campo                                                       | urmas   Grade de Horários   Ver turmas anteriores   | Re Visualizar Avaliações de Projetos                            |
| Fórum de Cursos                                                           | urma ou subturma<br>ja atual.                       | Calendário Universitário                                        |
| Fórum Docente                                                             |                                                     | Dados Pessoais                                                  |
| Declaração de Disciplinas Ministradas                                     |                                                     | Categoria: DOCENTE                                              |
| Planos de Docência Assistida                                              | e Virtual<br>es Virtuais                            | Titulação: DOUTORADO<br>Regime<br>Trabalho: Dedicação Exclusiva |
| Declaração de Participação em Banca de Graduaçã                           | o                                                   | Designações:                                                    |

#### TAE

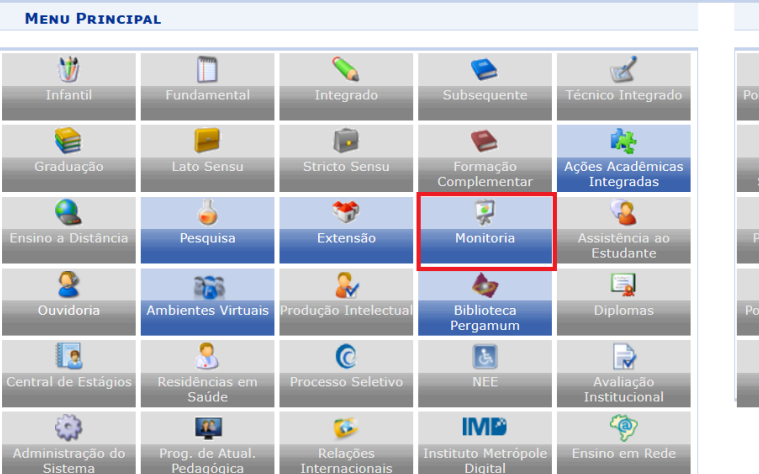

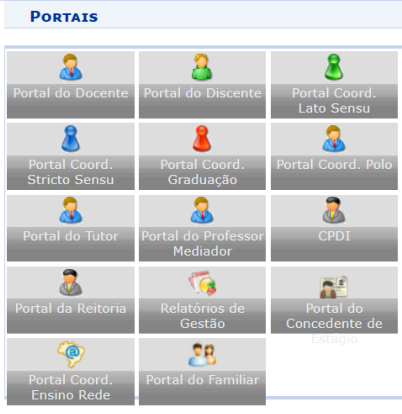

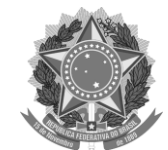

MINISTÉRIO DA EDUCAÇÃO INSTITUTO FEDERAL FARROUPILHA PRÓ-REITORIA DE ENSINO

MENU MONITORIA PARA SERVIDORES TÉCNICOS-ADMINISTRATIVOS

#### Projet...

#### Projeto de Monitoria / Projeto de Ensino

# Listar Meus Projetos Submeter Projeto

- Consultar Projetos Submetidos
- Declarações
- Monitores
- Comissão Monitoria
- Avaliar Projetos
- Avaliar Relatórios de Projetos
- Consultar Resumos do SID
- Avaliar Resumos do SID

☑ Visualizar Avaliações de Projetos

- Autorizar Projetos de Monitoria
   Coordenação de Projeto
- Coordenação de Proje
- Processo Seletivo
   Relatórios Renovação/Final de Projeto

### >> Submeter Projeto >>CADASTRO DE PROJETO DE ENSINO

- Inserir o título do projeto;
- A informação referente ao Edital é o nome cadastrado pela CGE/DE do campus para este Edital;
- É importante indicar o número de bolsas solicitadas no Projeto, em caso de participação no Edital de Fomento, bem como o número de vagas não remuneradas para posteriormente certificar os estudantes que atuaram de maneira voluntária no desenvolvimento das atividades.
- As informações solicitadas para este cadastro independe de ser Projeto de Ensino ou Monitoria.

#### Docente

|                                                                                 |                                                                                                    | C4.3                                                                               |                                 |          |
|---------------------------------------------------------------------------------|----------------------------------------------------------------------------------------------------|------------------------------------------------------------------------------------|---------------------------------|----------|
| 👒 Ensino 🔱 Chefia 👌 Pesquisa 💙 Extensão 🤹 Ações Integradas 顺 Convênios          | 📑 Biblioteca                                                                                                    | 🗾 Produção Intelect                                                                | ual 🛛 🐞 Ambientes Virtuais      | 🍓 Outros |
| PORTAL DO DOCENTE > CADASTRO DE PROJETO DE ENSINO                               |                                                                                                    |                                                                                    |                                 |          |
| Nesta tela devem ser informados os dados gerais do Projeto.                     | <ol> <li>Dados Ge</li> <li>Componen</li> <li>Selecionar</li> <li>Selecionar</li> <li>Selecionar</li> <li>Anexar Arc</li> <li>Resumo do</li> </ol> | rais do Projeto<br>tes Curriculares<br>Docentes<br>Coordenador<br>uivos<br>Projeto |                                 |          |
| Solicitar Cadastro de Pr                                                        | ROJETO DE ENSI                                                                                                    | NO                                                                                 |                                 |          |
| DADOS GERAIS                                                                    |                                                                                                    |                                                                                    |                                 |          |
| Título do Projeto: \star Teste cadastro PROJEN 2022                             |                                                                                                    |                                                                                    |                                 |          |
| DETALHES DO FINANCIAMENTO                                                       |                                                                                                    |                                                                                    |                                 |          |
| Edital: * Edital Fluxo Contínuo PROJEN - 2022                                   |                                                                                                    | \$                                                                                 |                                 |          |
| Bolsas Solicitadas: \star 1                                                     |                                                                                                    |                                                                                    |                                 |          |
| Vagas Não Remuneradas: \star 2                                                  |                                                                                                    |                                                                                    |                                 |          |
| Ano de Referência: 2022                                                         |                                                                                                    |                                                                                    |                                 |          |
| <b>Período:</b> 01/04/2022 até 12/12/2022                                       |                                                                                                    |                                                                                    |                                 |          |
| DIMENSÃO DO PROJETO                                                             |                                                                                                    |                                                                                    |                                 |          |
|                                                                                 | o PROJEN                                                                                                    |                                                                                    |                                 |          |
| Resu Justificativa e Diagnóstico Objetiv Metodolo Resultad Produ                | utos Avaliaç                                                                                                    | Processo Seleti                                                                    | Referênc                        |          |
| Resumo do Projeto: 🔹                                                            |                                                                                                    |                                                                                    |                                 |          |
| O resumo deve contemplar de forma sucinta os objetivos, metodologia e resultado | os esperados, d                                                                                                    | e modo a oferecer um                                                               | panorama geral da propos        | ta.      |
| 🔏 🕰   🏤 🎲   B 🗶 🖳   AB4 🃰 📰 📰   🗄 🗄 🗶 Fonte 🔹                                   | Tamanho da Fc 🕶 📔                                                                                                    | 🤊 (°   <u>A</u> • 🏪 • 🛛                                                            | × <sub>2</sub> × <sup>3</sup> Ω |          |
|                                                                                 |                                                                                                    |                                                                                    |                                 |          |

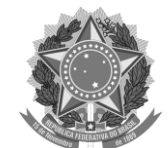

INSTITUTO FEDERAL FARROUPILHA PRÓ-REITORIA DE ENSINO

| Nesta tela devem ser informados os dados gerais do Projeto.                                                                                                    | <ol> <li>Dados Gerais do Projeto</li> <li>Componentes Curriculares</li> <li>Selecionar Docentes</li> <li>Selecionar Coordenador</li> <li>Anexar Arquivos</li> <li>Resumo do Projeto</li> </ol>                      |
|----------------------------------------------------------------------------------------------------|----------------------------------------------------------------------------------------------------|
| Solicitar Cadas                                                                                                    | TRO DE PROJETO DE ENSINO                                                                                                    |
| DADOS GERAIS                                                                                                    |                                                                                                    |
| Título do Projeto: \star Teste cadastro PROJEN 2022                                                                                                    |                                                                                                    |
| DETALHES DO FINANCIAMENTO                                                                                                    |                                                                                                    |
| Edital: * Edital Fluxo Contínuo PROJEN - 2022<br>Bolsas Solicitadas: * 1<br>Vagas Não Remuneradas: * 2<br>Ano de Referência: 2022<br>Período: 01/04/2022 até 12/12/2022                                                                                                    | ٠                                                                                                    |
| <ul> <li>MONITORIA</li> </ul>                                                                                                    | ⊖ PROJEN                                                                                                    |
| Resu     Justificativa e Diagnóstico     Objetiv     Metodolo     Resultad.       Resurmo do Projeto: *                                                                                                    | Produtos Avaliaç Processo Seleti Referênc                                                                                                    |
| O resumo deve contemplar de forma sucinta os objetivos, metodologia e                                                                                                    | e resultados esperados, de modo a oferecer um panorama geral da proposta.                                                                                                    |
| AE                                                                                                    |                                                                                                    |
| Monitoria > Cadastro de Projeto de Ensino                                                                                                    |                                                                                                    |
| Nesta tela devem ser informados os dados gerais do Projeto.                                                                                                    | 2. Componentes Curriculares<br>3. Selecionar Docentes<br>4. Selecionar Coordenador<br>5. Anexar Arquivos<br>6. Resumo do Projeto                                                                                    |
| Solicitar Cadastro de                                                                                                    | Projeto de Ensino                                                                                                    |
| DADOS GERAIS                                                                                                    |                                                                                                    |
| Título do Projeto: 🔹 Projec TAE                                                                                                    |                                                                                                    |
| nicio do Projeco Projen IAE                                                                                                    |                                                                                                    |
| DETALHES DO FINANCIAMENTO                                                                                                    |                                                                                                    |
| DETALHES DO FINANCIAMENTO<br>Edital: * Edital Fluxo Contínuo PROJEN - 2022                                                                                                    |                                                                                                    |
| DETALHES DO FINANCIAMENTO<br>Edital: * Edital Fluxo Contínuo PROJEN - 2022<br>Bolsas Solicitadas: * 2                                                                                                    |                                                                                                    |
| DETALHES DO FINANCIAMENTO<br>Edital: * Edital Fluxo Contínuo PROJEN - 2022<br>Bolsas Solicitadas: * 2<br>Vagas Não Remuneradas: * 10                                                                                                    | <br>                                                                                                    |
| DETALHES DO FINANCIAMENTO<br>Edital: * Edital Fluxo Contínuo PROJEN - 2022<br>Bolsas Solicitadas: * 2<br>Vagas Não Remuneradas: * 10<br>Ano de Referência: 2022                                                                                                    |                                                                                                    |
| DETALHES DO FINANCIAMENTO<br>Edital: * Edital Fluxo Contínuo PROJEN - 2022<br>Bolsas Solicitadas: * 2<br>Vagas Não Remuneradas: * 10<br>Ano de Referência: 2022<br>Período: 01/04/2022 até 12/12/2022                                                                                                    | <br>                                                                                                    |
| DETALHES DO FINANCIAMENTO<br>Edital: * Edital Fluxo Contínuo PROJEN - 2022<br>Bolsas Solicitadas: * 2<br>Vagas Não Remuneradas: * 10<br>Ano de Referência: 2022<br>Período: 01/04/2022 até 12/12/2022<br>DIMENSÃO DO PROJETO                                                                                                    | <br>                                                                                                    |
| DETALHES DO FINANCIAMENTO         Edital: * Edital Fluxo Contínuo PROJEN - 2022         Bolsas Solicitadas: * 2         Vagas Não Remuneradas: * 10         Ano de Referência: 2022         Período: 01/04/2022 até 12/12/2022         DIMENSÃO DO PROJETO         O MONITORIA                                                                                                    | PROJEN                                                                                                    |
| DETALHES DO FINANCIAMENTO         Edital: * Edital Fluxo Contínuo PROJEN - 2022         Bolsas Solicitadas: * 2         Vagas Não Remuneradas: * 10         Ano de Referência: 2022         Período: 01/04/2022 até 12/12/2022         DIMENSÃO DO PROJETO         MONITORIA         Resumo       Justificativa e Diagnóstico         Objetivos       Metodolo         Resultad                                                                                                    | <ul> <li>PROJEN</li> <li>Produtos Avaliação Processo Seletivo Referências</li> </ul>                                                                                                    |
| DETALHES DO FINANCIAMENTO         Edital:       Edital Fluxo Contínuo PROJEN - 2022         Bolsas Solicitadas:       2         Vagas Não Remuneradas:       10         Ano de Referência:       2022         Período:       01/04/2022 até 12/12/2022         DIMENSÃO DO PROJETO       MONITORIA         Resumo       Justificativa e Diagnóstico       Objetivos       Metodolo         Resumo do Projeto:       *                                                                                                    | PROJEN  Produtos Avaliação Processo Seletivo Referências                                                                                                    |
| DETALHES DO FINANCIAMENTO         Edital:       Edital Fluxo Contínuo PROJEN - 2022         Bolsas Solicitadas:       2         Vagas Não Remuneradas:       10         Ano de Referência:       2022         Período:       01/04/2022 até 12/12/2022         DIMENSÃO DO PROJETO       Omonitoria         Resumo       Justificativa e Diagnóstico       Objetivos         Metodolo       Resultad         Resumo do Projeto:       *         O resumo deve contemplar de forma sucinta os objetivos, metodologia e resultados                                                                                                    | <ul> <li>PROJEN</li> <li>Produtos Avaliação Processo Seletivo Referências</li> <li>esperados, de modo a oferecer um panorama geral da proposta.</li> </ul>                                                          |
| DETALHES DO FINANCIAMENTO         Edital:       Edital Fluxo Contínuo PROJEN - 2022         Bolsas Solicitadas:       2         Vagas Não Remuneradas:       10         Ano de Referência:       2022         Período:       01/04/2022 até 12/12/2022         DIMENSÃO DO PROJETO       MONITORIA         Resumo       Justificativa e Diagnóstico       Objetivos       Metodolo         Nonitoria       O resumo do Projeto:       *         O resumo deve contemplar de forma sucinta os objetivos, metodologia e resultados         X       X       X       X       Y       Image Serie Serie Ser | PROJEN          Produtos       Avaliação       Processo Seletivo       Referências         esperados, de modo a oferecer um panorama geral da proposta.         Tamanho da F.       ♥       ▲ * 型 * ∞       ×, ×* Ω |
| DETALHES DO FINANCIAMENTO   Edital Fluxo Contínuo PROJEN - 2022   Bolsas Solicitadas:   2   Vagas Não Remuneradas:   10   Ano de Referência:   2022   Período:   010/04/2022 até 12/12/2022   DIMENSÃO DO PROJETO MONITORIA Resumo Justificativa e Diagnóstico Objetivos Metodolo Resultad Resumo do Projeto: * O resumo deve contemplar de forma sucinta os objetivos, metodologia e resultados X Pa Pa Pa Pa Pa Pa Pa Pa Pa Pa Pa Pa Pa                                                                                                    | PROJEN   Produtos Avaliação   Processo Seletivo Referências   esperados, de modo a oferecer um panorama geral da proposta.   Tamanho da F. ?   (*) ▲ * *** * * * ***                                                |

\* Campos de preenchimento obrigatório.

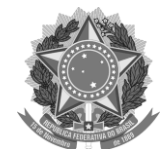

MINISTÉRIO DA EDUCAÇÃO INSTITUTO FEDERAL FARROUPILHA PRÓ-REITORIA DE ENSINO

Após o preenchimento das Informações do Projeto (Resumo do Projeto, Justificativa e Diagnóstico para Execução do Projeto, Objetivos (geral e específico), Metodologia de Desenvolvimento do Projeto, Resultados Esperados e Impactos, Produtos que resultam da execução do projeto, Avaliação do Desenvolvimento do Projeto, Processo Seletivo e Referências), Clicar em **Avançar**.

A etapa seguinte envolve a seleção do componente curricular para o Projeto. O servidor deverá escolher o componente genérico que foi cadastrado pelo CGE/DE no momento do Cadastro do Edital no sistema. Solicitar essa informação ao setor responsável por esse cadastro no seu campus.

**Docente e TAE -** Mesmo procedimento - Escolher o Componente genérico cadastrado pelo DE/CGE do Campus

| Digite o nome do Componente Curricular e espere o sistema abrir uma caixa para seleção<br>então e clique em Adicionar Componente Curricular. Se preferir, digite o código da discipli<br>também em Adicionar Componente Curricular. | <ol> <li>Dados Gerais do Projeto</li> <li>Componentes Curriculares</li> <li>Selecionar Docentes</li> <li>Selecionar Coordenador</li> <li>Anexar Arquivos</li> <li>Resumo do Projeto</li> </ol>               |  |  |  |  |  |
|----------------------------------------------------------------------------------------------------|----------------------------------------------------------------------------------------------------|--|--|--|--|--|
| Selecionar Componentes Curricular                                                                                                    | es para o Projeto                                                                                                    |  |  |  |  |  |
| ADICIONAR COMPONENTE CURRICULAR                                                                                                    |                                                                                                    |  |  |  |  |  |
| Por Nome: PROJETOS DE ENSINO E                                                                                                    |                                                                                                    |  |  |  |  |  |
| PROJEN AL 2022 - PROJETOS DE ENSINO E MONITORIAS - AL<br>PROJEN IFFAR SB - PROJETOS DE ENSINO E MONITORIA SÃO BORJA                                                                                                    |                                                                                                    |  |  |  |  |  |
|                                                                                                    | jeto de Ensino                                                                                                    |  |  |  |  |  |
| LISTA DE COMPON                                                                                                    |                                                                                                    |  |  |  |  |  |
|                                                                                                    | nados!                                                                                                    |  |  |  |  |  |
|                                                                                                    | vançar >>                                                                                                    |  |  |  |  |  |
|                                                                                                    |                                                                                                    |  |  |  |  |  |
|                                                                                                    | P.                                                                                                    |  |  |  |  |  |
| Portal do Docente                                                                                                    |                                                                                                    |  |  |  |  |  |
| SIGAA   Diretoria de Tecnologia da Informação - (55) 3218 9800   Copyright © 2006                                                                                                    | -2022 - UFRN - jboss-sig-test.iffarroupilha.edu.br.test - v4.0.2                                                                                                    |  |  |  |  |  |
| Digite o nome do Componente Curricular e espere o sistema abrir uma caixa para seleçã<br>então e clique em Adicionar Componente Curricular. Se preferir, digite o código da discip<br>também em Adicionar Componente Curricular.    | 1. Dados Gerais do Projeto         2. Componentes Curriculares         3. Selecionar Docentes         4. Selecionar Coordenador         5. Orçamento         6. Anexar Arquivos         7. Resumo do Projeto |  |  |  |  |  |
| Selecionar Componentes Curricula                                                                                                    | res para o Projeto                                                                                                    |  |  |  |  |  |
| ADICIONAR COMPONENTE CURRICULAR                                                                                                    |                                                                                                    |  |  |  |  |  |
| Por Nome: PROJEN AL 2022 - PROJETOS DE ENSINO E MONITORIAS - AL                                                                                                    |                                                                                                    |  |  |  |  |  |
| Adicionar Componente Cu                                                                                                    | rricular                                                                                                    |  |  |  |  |  |
| 🥶: Remover Componente Curricular                                                                                                    | do Projeto de Ensino                                                                                                    |  |  |  |  |  |
| LISTA DE COMPONENTES CURRICULARES DO PROJETO *                                                                                                    |                                                                                                    |  |  |  |  |  |
| Não há Componentes Curriculare                                                                                                    | s Adicionados!                                                                                                    |  |  |  |  |  |
| Gravar Proposta << Voltar Canc                                                                                                    | elar Avançar >>                                                                                                    |  |  |  |  |  |
| * Campos de preenchimento o                                                                                                    | * Campos de preenchimento obrigatório.                                                                                                    |  |  |  |  |  |
| Portal de Desert                                                                                                    |                                                                                                    |  |  |  |  |  |
| SIGAA   Diretoria de Tecnologia da Informação - (55) 3218 9800   Copyright © 200                                                                                                    | 6-2022 - UFRN - jboss-sig-test.iffarroupilha.edu.br.test - v4.0 <u>.2</u>                                                                                                    |  |  |  |  |  |

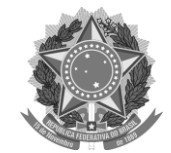

MINISTÉRIO DA EDUCAÇÃO INSTITUTO FEDERAL FARROUPILHA PRÓ-REITORIA DE ENSINO

- Após a seleção do Componente genérico a próxima etapa é a inserção das informações referente as atividades do bolsista.

#### Docente

| 🗣 Ensino 🔱 Chefia 🍦 Pesquisa 🤝 Extensão 🥀 Ações Integradas 🖺 Convênios 🛄 Biblioteca 🗾 Produção Intelectual 🕸 Ambientes Virtuais                                                                                                    | ig Outros |
|----------------------------------------------------------------------------------------------------|-----------|
| Portal do Docente > Cadastro de Projeto de Ensino                                                                                                    |           |
| Digite o nome do Componente Curricular e espere o sistema abrir uma caixa para seleção. Selecione<br>então e clique em Adicionar Componente Curricular. Se preferir, digite o código da disciplina e clique<br>também em Adicionar Componente Curricular.<br>4. Selecionar Docentes<br>4. Selecionar Coordenador<br>5. Orçamento<br>6. Anexar Arquivos<br>7. Resumo do Projeto |           |
| SELECIONAR COMPONENTES CURRICULARES PARA O PROJETO                                                                                                    |           |
| Adicionar Componente Curricular                                                                                                    |           |
| Por Nome:                                                                                                    |           |
| Adicionar Componente Curricular                                                                                                    |           |
| 🥑: Remover Componente Curricular do Projeto de Ensino                                                                                                    |           |
| LISTA DE COMPONENTES CURRICULARES DO PROJETO *                                                                                                    |           |
| Componente Curricular: PROJEN AL 2022 - PROJETOS DE ENSINO E MONITORIAS - AL<br>Períodos de Oferecimento da Monitoria: 1º Semestre 2º Semestre                                                                                                    | ଔ         |
| PLANO DE TRABALHO                                                                                                    |           |
| Carga-horária semanal destinada ao projeto: *                                                                                                    |           |
| Atividades desenvolvidas pelo monitor: *                                                                                                    |           |
|                                                                                                    |           |
|                                                                                                    |           |
|                                                                                                    |           |
|                                                                                                    |           |
|                                                                                                    |           |
|                                                                                                    |           |
|                                                                                                    |           |
| Avaliação do Monitor: 🖈                                                                                                    |           |
| 🔏 🖓 🖄   Αλ 🌿   Β Ι U   Αθε 📰 🚍 📰   🗄 🗮 💆 Fonte 🔹 Tamanho da Fo 🔹   🤊 🕲   <u>Α</u> * 💇 * ∞   Χ <sub>1</sub> - Χ <sup>*</sup> Ω                                                                                                    |           |
|                                                                                                    |           |

#### TAE

| Monitoria > Cadastro de Projeto de Ensino                                                                                                    |   |
|----------------------------------------------------------------------------------------------------|---|
| Digite o nome do Componente Curricular e espere o sistema abrir uma caixa para seleção. Selecione<br>então e clique em Adicionar Componente Curricular. Se preferir, digite o código da disciplina e clique<br>também em Adicionar Componente Curricular.<br>5. Orçamento<br>5. Orçamento<br>5. Anexar Arquivos<br>7. Resumo do Projeto<br>7. Resumo do Projeto |   |
| Selecionar Componentes Curriculares para o Projeto                                                                                                    |   |
| Adicionar Componente Curricular                                                                                                    |   |
| Por Nome: PROJEN AL 2022 - PROJETOS DE ENSINO E MONITORIAS - AL                                                                                                    |   |
| Adicionar Componente Curricular                                                                                                    |   |
| 🐨 : Remover Componente Curricular do Projeto de Ensino                                                                                                    |   |
| LISTA DE COMPONENTES CURRICULARES DO PROJETO *                                                                                                    |   |
| Componente Curricular: PROJEN AL 2022 - PROJETOS DE ENSINO E MONITORIAS - AL                                                                                                    | 1 |
| Períodos de Oferecimento da Monitoria: 🗌 1º Semestre 🗌 2º Semestre                                                                                                    |   |
| Plano de Trabalho                                                                                                    |   |
| Carga-horária semanal destinada ao projeto: 🕷                                                                                                    |   |
| Atividades desenvolvidas pelo monitor: *                                                                                                    |   |
| 👗 🦓 🏰 🖁 Ι Ι Υ U   ABG 📰 🗃 📰   🗄 🗄 🦉 Fonte 🔹 Tamanho da F 🔹   🤊 🗠   <u>Α</u> + 💇 + 🚥   ×, ×' Ω                                                                                                    |   |
|                                                                                                    |   |
| Avaliação do Monitor: *                                                                                                    |   |
| X 🔄 🔼 A 🖓 IB X U A A E Ξ Ξ Ξ ΙΞ Ξ Ξ ΥΞ Fonte 💌 Tamanho da F(•) 🕫 (Δ • 💆 • ∞   X, X'Ω                                                                                                    |   |

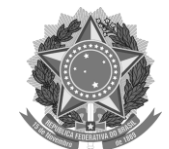

MINISTÉRIO DA EDUCAÇÃO INSTITUTO FEDERAL FARROUPILHA

- PRÓ-REITORIA DE ENSINO
- A próxima etapa consiste na inserção dos participantes do Projeto.
- Importante ressaltar que tanto para docentes e TAEs a tela é a mesma, porém mesmo aparecendo "Docentes" o sistema permite adicionar os servidores TAEs.

| Atenção: Selecione os componentes curriculares que<br>Somente docentes do quadro permanente da IFF BKP<br>adicionados ao projeto. | serão associados ao docente (orientador).<br>PROD - 20.12.2021 - TESTE podem ser | <ol> <li>Dados Gerais do Projeto</li> <li>Componentes Curriculares</li> <li>Selecionar Docentes</li> <li>Selecionar Coordenador</li> <li>Orçamento</li> <li>Anexar Arquivos</li> <li>Resumo do Projeto</li> </ol> |   |
|----------------------------------------------------------------------------------------------------|----------------------------------------------------------------------------------|----------------------------------------------------------------------------------------------------|---|
|                                                                                                    | Seleção de Docentes                                                              |                                                                                                    |   |
| Docente: *                                                                                                    | ?                                                                                |                                                                                                    |   |
| Lista de Componentes Curriculares do Projeto                                                                                      |                                                                                  |                                                                                                    |   |
| PROJEN AL 2022 - PROJETOS DE ENSINO E MONITOR                                                                                     | IAS - AL                                                                         |                                                                                                    |   |
|                                                                                                    | Adicionar Docente ao Projeto                                                     |                                                                                                    |   |
|                                                                                                    | ा Remover                                                                        |                                                                                                    |   |
| LISTA DE ORIENTADORES DO PROJETO                                                                                                  |                                                                                  |                                                                                                    |   |
| Orientador(a) Compone                                                                                                    | nte Curricular Relacionado                                                       |                                                                                                    |   |
| Gr                                                                                                    | avar Proposta << Voltar Cancelar Ava                                             | ınçar >>                                                                                                    |   |
|                                                                                                    | * Campos de preenchimento obrigatório.                                           |                                                                                                    |   |
|                                                                                                    |                                                                                  |                                                                                                    |   |
|                                                                                                    | Portal do Docente                                                                |                                                                                                    |   |
| SIGAA   Diretoria de Tecnologia da Informaçã                                                                                      | o - (55) 3218 9800   Copyright © 2006-2022 - U                                   | FRN - jboss-sig-test.iffarroupilha.edu.br.test - v4.0.2                                                                                                    |   |
| Atenção: Selecione os componentes curriculares que<br>Somente docentes do quadro permanente da IFF BKP<br>adicionados ao projeto. | serão associados ao docente (orientador).<br>PROD - 20.12.2021 - TESTE podem ser | <ol> <li>Dados Gerais do Projeto</li> <li>Componentes Curriculares</li> <li>Selecionar Docentes</li> <li>Selecionar Coordenador</li> <li>Anexar Arquivos</li> <li>Resumo do Projeto</li> </ol>                    |   |
|                                                                                                    | Seleção de Docentes                                                              |                                                                                                    |   |
| Docente: *                                                                                                    | ?                                                                                |                                                                                                    |   |
| Lista de Componentes Curriculares do Proieto                                                                                      |                                                                                  |                                                                                                    |   |
| PROJEN AL 2022 - PROJETOS DE ENSINO E MONITOR                                                                                     | IAS - AL                                                                         |                                                                                                    |   |
|                                                                                                    | Adicionar Docente ao Projeto                                                     |                                                                                                    |   |
|                                                                                                    |                                                                                  |                                                                                                    |   |
| LISTA DE ORIENTADORES DO PROJETO                                                                                                  |                                                                                  |                                                                                                    |   |
| Orientador(a)                                                                                                    | Componente Curricular Relacionado                                                |                                                                                                    |   |
| Docente(s) do Projeto após a seleção acima                                                                                        | PROJEN AL 2022 - PROJETOS DE ENSIN                                               | IO E MONITORIAS - AL                                                                                                    | 0 |
| Gr                                                                                                    | avar Proposta << Voltar Cancelar Ava                                             | ançar >>                                                                                                    |   |
|                                                                                                    | * Campos de preenchimento obrigatório.                                           |                                                                                                    |   |
|                                                                                                    | Portal de Decente                                                                |                                                                                                    |   |
| SIGAA   Diretoria de Tecnologia da Informaçã                                                                                      | o - (55) 3218 9800   Copyright © 2006-2022 - U                                   | FRN - jboss-sig-test.iffarroupilha.edu.br.test - v4.0.2                                                                                                    |   |

- Selecionado os participantes do Projeto, a próxima etapa é selecionar o coordenador do Projeto, dentre os cadastrados na etapa anterior (mais indicado é o proponente do Projeto).

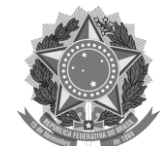

INSTITUTO FEDERAL FARROUPILHA

PRÓ-REITORIA DE ENSINO

| 💗 Ensino 🍶 Chefia 🧉 Pesquisa 🤝 Extensão                                | 💐 Ações Integradas          | Convênio       | s 📑 Biblio    | teca 🔄 Produção Intelectua                                                                                                    | Ambientes Virtuais         | Cutros |
|------------------------------------------------------------------------|-----------------------------|----------------|---------------|----------------------------------------------------------------------------------------------------|----------------------------|--------|
| PORTAL DO DOCENTE > SELEÇÃO DO COORDENADO                              | R DO PROJETO                |                |               |                                                                                                    |                            |        |
| Nesta tela deve ser informado(a) o(a) Coordena                         | dor(a) do Projeto de I      | Monitoria.     |               | 1. Dados Gerais do Projeto<br>2. Componentes Curricular<br>3. Selecionar Docentes<br>4. Anexar Arquivos<br>6. Resumo do Projeto | 25<br>OF                   |        |
|                                                                        | SELECIONE UM DOC            | ENTE DO PRO    | ЕТО СОМО      | Coordenador                                                                                                    |                            |        |
| Ano: 2022                                                              |                             |                |               |                                                                                                    |                            |        |
| Título do Projeto: Teste cadastro PRO<br>Dimensão Acadêmica: MONITORIA | DJEN 2022                   |                |               |                                                                                                    |                            |        |
| LISTA DE DOCENTES DO PROJETO *                                         |                             |                |               |                                                                                                    |                            |        |
| Docente                                                                |                             |                |               |                                                                                                    |                            |        |
| <ul> <li>Selecionar o docente coordenador do Projeto, o</li> </ul>     | lentre os selecionados na e | etapa anterior |               |                                                                                                    |                            |        |
|                                                                        | Gravar Proposta             | << Voltar      | Cancelar      | Avançar >>                                                                                                    |                            |        |
|                                                                        | * Campos                    | s de preenchim | ento obrigató | rio.                                                                                                    |                            |        |
|                                                                        |                             | Portal do Do   | cente         |                                                                                                    |                            |        |
| SIGAA   Diretoria de Tecnologia da Info                                | rmação - (55) 3218 980      | 00   Copyright | © 2006-2022   | - UFRN - jboss-sig-test.iffarrou                                                                                                | pilha.edu.br.test - v4.0.2 |        |

#### As próximas etapas envolvem o orçamento e envio de arquivos (caso necessário). -

- Serão financiáveis os elementos de despesa, desde que os dispêndios estejam comprovados e estritamente vinculados à execução do projeto, e sustentados nas definições metodológicas da proposta.
  FAEx não financia aquisição de equipamento e passagens para apresentação de trabalhos em eventos acadêmicos (congressos, seminários, colóquios, etc.), constituindo-se em contrapartida das Unidades Acadêmicas ou Administrativas da IFF BKP PROD 20.12.2021 TESTE.
  As propostas deverão conter, obrigatoriamente, a discriminação dos itens a serem financiados.

|                        |                        |               | Despesas            |              |                                    |    |
|------------------------|------------------------|---------------|---------------------|--------------|------------------------------------|----|
| Selecione o Elemento o | de Despesa:            |               |                     |              |                                    |    |
|                        | Material de<br>Consumo | Pessoa Física | Pessoa Jurídica     | Equipamentos | <b>Obrigações</b><br>Contributivas |    |
| Discriminação: \star   |                        |               |                     |              |                                    | 1. |
| Quantidade: \star      | 1                      | ,00 Valor     | Unitário: R\$ \star | 0,0          | 00                                 |    |
|                        |                        |               | Adicionar Despe     | esa          |                                    |    |
|                        |                        |               | र्खेः Remover De    | spesa        |                                    |    |

Dados Gerais do Projeto
 Componentes Curriculares
 Selecionar Docentes
 Selecionar Coordenador
 Orçamento
 Anexar Arquivos
 Resumo do Projeto

| Lista de Despesas Cadastradas                 |  |  |   |                |        |             |
|-----------------------------------------------|--|--|---|----------------|--------|-------------|
| Descrição                                     |  |  | , | Valor Unitário | Quant. | Valor Total |
| Não há itens de despesas cadastrados          |  |  |   |                |        |             |
| Gravar Proposta << Voltar Cancelar Avançar >> |  |  |   |                |        |             |

\* Campos de preenchimento obrigatório.

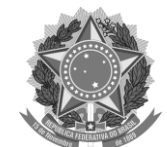

INSTITUTO FEDERAL FARROUPILHA

PRÓ-REITORIA DE ENSINO

| Nesta tela devem ser anexados os arquivos de um Projeto.                                                                                                    | 1. Dados Gerais do Projeto<br>2. Componentes Curriculares<br>3. Selecionar Docentes<br>4. Selecionar Coordenador<br>5. Orçamento<br><b>6. Anexar Arquivos</b><br>7. Resumo do Projeto |
|----------------------------------------------------------------------------------------------------|----------------------------------------------------------------------------------------------------|
| Atenção: Utilize este espaço para enviar o arquivo completo do Proje<br>Excel, PDF e outros).<br>Utilize-o também para anexar outros documentos que julgar indispens<br>cadastrado.<br>Os campos são obrigatórios caso queira anexar um arquivo. | eto de Monitoria caso tenha sido elaborada também em outro formato (Word,<br>sáveis para aprovação e/ou execução do Projeto de Monitoria que está sendo                               |
| INFORME OS DAD                                                                                                    | DOS DO ARQUIVO                                                                                                    |
| Título: Teste cadastro PROJEN 2022                                                                                                    |                                                                                                    |
| Descrição: 🖈                                                                                                    |                                                                                                    |
| Arquivo: 🖈 Escolher Arquivo 🛛 nenhum arquivo selecionado                                                                                                    |                                                                                                    |
| Anexar                                                                                                    |                                                                                                    |
|                                                                                                    | Arquivo                                                                                                    |
|                                                                                                    | Arquivo                                                                                                    |
| 🤍: Visualizar Arquivo                                                                                                    | arquivo                                                                                                    |
| C: Visualizar Arquivo                                                                                                    | Arquivo                                                                                                    |
| C: Visualizar Arquivo<br>Lista de Arquivos anexados com sucesso<br>Descrição do Arquivo                                                                                                    | Arquivo                                                                                                    |
| Q: Visualizar Arquivo         LISTA DE ARQUIVOS ANEXADOS COM SUCESSO         Descrição do Arquivo         Gravar Proposta                                                                                                    | r Cancelar Avançar >>                                                                                                    |

- Resumo do Projeto após a realização das etapas que envolvem a Submissão (tanto para Docente quanto para TAE as telas são as mesmas) é só "Finalizar Edição e Enviar".
- Após essa submissão o NPI irá avaliar o Projeto emitir parecer e posteriormente a autorização para execução do Projeto.

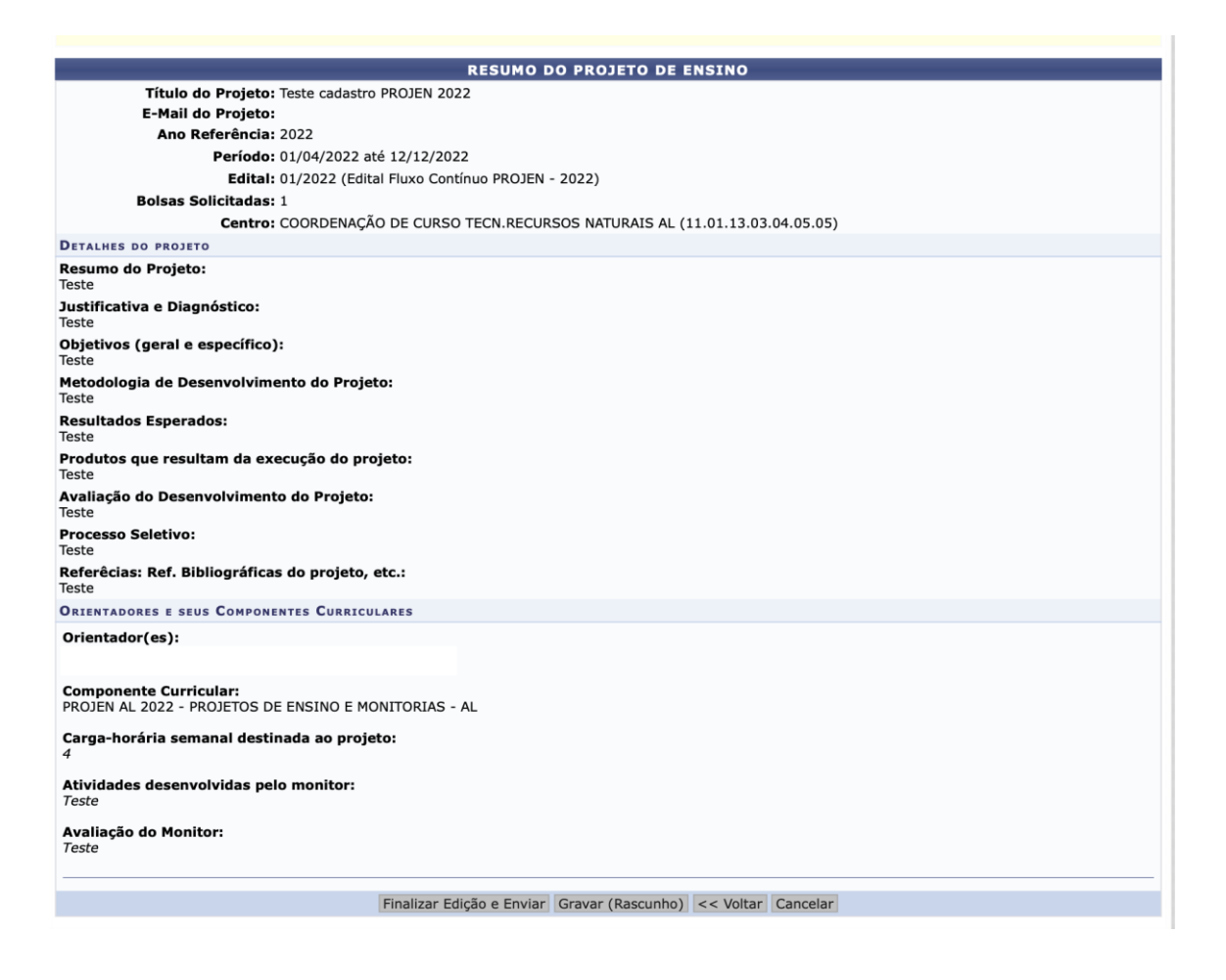

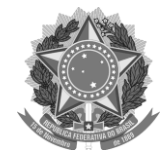

INSTITUTO FEDERAL FARROUPILHA

PRÓ-REITORIA DE ENSINO

- A etapa de autorização do projeto pode ser acompanhada no portal docente em Projetos, bem como as demais ações referentes ao projeto podem ser acessadas na mesma Aba:

| 😂 Ensino 🔱 Chefia 🍦 Pesquisa 🗇 Extensão                       | 🍓 Ações Integradas 🛛 Convênios 📑 Biblioteca 🗾 Produção In               | telectual 🛛 🕸 Ambientes Virtuais 🛛 🖓 Outros             |
|---------------------------------------------------------------|-------------------------------------------------------------------------|---------------------------------------------------------|
| Orientação Acadêmica - Graduação<br>Orientações Pós-Graduação | •                                                                       | Minhas Mensagens 🔀                                      |
| Estágios                                                      | , lizar orientações sobre o uso das principais funcionalidades          | Trocar Foto                                             |
| PAP<br>Turmas                                                 | CC II >>> Todas                                                         | Editar Dados do Site Pessoal do<br>Docente              |
| Projetos                                                      | <ul> <li>Projeto de Monitoria / Apoio da Qualidade do Ensino</li> </ul> | Listar Meus Projetos                                    |
| Avaliação Institucional                                       | Proposta de Curso Lato Sensu                                            | Submeter Projeto                                        |
| Plano Individual do Docente (PID)                             | Ch lotal Horário Alunos** Chat<br>, CHD* Horário Alunos                 | Consultar Projetos Submetidos                           |
| Consultas<br>Solicitar Compra de Livros para a Biblioteca     | ► AÇÃO - T2312 (ABERTA) ***<br>72 / 72 21 / 40 4 7                      | Declarações<br>Monitores                                |
| Atividades de Campo                                           | A - T2012 (ABERTA) ****<br>72 / 72 🔯 12 / 40 🥰 🖓                        | Comissão Monitoria<br>Visualizar Avaliações de Projetos |

### Consultar Projetos Submetidos

Declarações

Monitores

Coordenação de Projeto

Comissão Monitoria

Visualizar Avaliações de Projetos

#### TAE

- O acompanhamento das etapas ocorre na mesma Aba

MENU MONITORIA PARA SERVIDORES TÉCNICOS-ADMINISTRATIVOS

#### Projet...

#### Projeto de Monitoria / Projeto de Ensino D Listar Meus Projetos Submeter Projeto L Consultar Projetos Submetidos Declarações Monitores Comissão Monitoria Avaliar Projetos Avaliar Relatórios de Projetos D Consultar Resumos do SID Avaliar Resumos do SID Visualizar Avaliações de Projetos Autorizar Projetos de Monitoria Coordenação de Projeto Processo Seletivo Relatórios Renovação/Final de Projeto